## How to Apply :

- 1. Fill up the entire form.
- 2. All \* marked fields are compulsory.
- 3. Upload the required documents of size up to **100KB in image** format (.jpg, .jpeg,.png).
- 4. Tick Self Declaration.
- 5. Then Press Submit.
- 6. On Successful submission you will be take you to Payment Page and you will also receive an email in your email id with Application No.
- 7. Make Your Payment.
- 8. Please note for future tracking of your **Application** you will have to provide **Mobile No**.
- 9. Take Print out of Application Form & Receipt for future use, please do not submit that to University.

If there is any malfunction of this software, please contact in this email id : admin@nou.ac.in